# ECXpert Support for ebXML Messaging

Sun™ ONE Integration Server, B2B

Version 3.6.2

816-6726-10 April 2003 Sun Microsystems, Inc. 4150 Network Circle Santa Clara, CA 95054 U.S.A.

Copyright © 2003 Sun Microsystems, Inc., 4150 Network Circle, Santa Clara, California 95054, U.S.A. All rights reserved.U.S.

Government Rights - Commercial software. Government users are subject to the Sun Microsystems, Inc. standard license agreement and applicable provisions of the FAR and its supplements.

Parts of the product may be derived from Berkeley BSD systems, licensed from the University of California.

UNIX is a registered trademark in the U.S. and in other countries, exclusively licensed through X/Open Company, Ltd.

Sun, Sun Microsystems, the Sun logo, Java, Solaris, Sun[tm] ONE and the Sun[tm] ONE logo are trademarks or registered trademarks of Sun Microsystems, Inc. in the U.S. and other countries.

All SPARC trademarks are used under license and are trademarks or registered trademarks of SPARC International, Inc. in the U.S. and other countries. Products bearing SPARC trademarks are based upon architecture developed by Sun Microsystems, Inc.

Products covered by and information contained in this service manual are controlled by U.S. Export Control laws and may be subject to the export or import laws in other countries. Nuclear, missile, chemical biological weapons or nuclear maritime end uses or end users, whether direct or indirect, are strictly prohibited. Export or reexport to countries subject to U.S. embargo or to entities identified on U.S. export exclusion lists, including, but not limited to, the denied persons and specially designated nationals lists is strictly prohibited.

DOCUMENTATION IS PROVIDED "AS IS" AND ALL EXPRESS OR IMPLIED CONDITIONS, REPRESENTATIONS AND WARRANTIES, INCLUDING ANY IMPLIED WARRANTY OF MERCHANTABILITY, FITNESS FOR A PARTICULAR PURPOSE OR NON-INFRINGEMENT, ARE DISCLAIMED, EXCEPT TO THE EXTENT THAT SUCH DISCLAIMERS ARE HELD TO BE LEGALLY INVALID.

Copyright © 2003 Sun Microsystems, Inc., 4150 Network Circle, Santa Clara, California 95054, Etats-Unis. Tous droits réservés.

Droits du gouvernement américain, utilisateurs gouvernementaux - logiciel commercial. Les utilisateurs gouvernementaux sont soumis au contrat de licence standard de Sun Microsystems, Inc., ainsi qu aux dispositions en vigueur de la FAR (Federal Acquisition Regulations) et des suppléments à celles-ci.

Des parties de ce produit pourront être dérivées des systèmes Berkeley BSD licenciés par l'Université de Californie.

UNIX est une marque déposée aux Etats-Unis et dans d'autres pays et licenciée exclusivement par X/Open Company, Ltd.

Sun, Sun Microsystems, le logo Sun, Java, Solaris, Sun[tm] ONE et le logo Sun[tm] ONE sont des marques de fabrique ou des marques déposées de Sun Microsystems, Inc. aux Etats-Unis et dans d'autres pays.

Toutes les marques SPARC sont utilisées sous licence et sont des marques de fabrique ou des marques déposées de SPARC International, Inc. aux Etats-Unis et dans d'autres pays. Les produits protant les marques SPARC sont basés sur une architecture développée par Sun Microsystems, Inc.

Les produits qui font l'objet de ce manuel d'entretien et les informations qu'il contient sont régis par la législation américaine en matière de contrôle des exportations et peuvent être soumis au droit d'autres pays dans le domaine des exportations et importations. Les utilisations finales, ou utilisateurs finaux, pour des armes nucléaires, des missiles, des armes biologiques et chimiques ou du nucléaire maritime, directement ou indirectement, sont strictement interdites. Les exportations ou réexportations vers des pays sous embargo des États-Unis, ou vers des entités figurant sur les listes d'exclusion d'exportation américaines, y compris, mais de manière non exclusive, la liste de personnes qui font objet d'un ordre de ne pas participer, d'une façon directe ou indirecte, aux exportations des produits ou des services qui sont régi par la législation américaine en matière de contrôle des exportations et la liste de ressortissants spécifiquement désignés, sont rigoureusement interdites.

LA DOCUMENTATION EST FOURNIE "EN L'ÉTAT" ET TOUTES AUTRES CONDITIONS, DECLARATIONS ET GARANTIES EXPRESSES OU TACITES SONT FORMELLEMENT EXCLUES, DANS LA MESURE AUTORISEE PAR LA LOI APPLICABLE, Y COMPRIS NOTAMMENT TOUTE GARANTIE IMPLICITE RELATIVE A LA QUALITE MARCHANDE, A L'APTITUDE A UNE UTILISATION PARTICULIERE OU A L'ABSENCE DE CONTREFAÇON.

# Contents

| List of Figures                                     | . 5 |
|-----------------------------------------------------|-----|
| List of Tables                                      | . 7 |
| List of Procedures                                  | . 9 |
| List of Code Examples                               | 11  |
| ECXpert Support for ebXML Messaging                 | 13  |
| About Secure Trading Agent                          | 13  |
| Secure Trading Agent Documentation                  | 15  |
| ebXML Communications Agents                         | 15  |
| ebXML Agreements                                    | 15  |
| ebXML Receive Communications Agent                  | 16  |
| ebXML Send Communications Agent                     | 17  |
| Configuring ebXML Communications Agents             | 19  |
| Setting Up Secure Trading Agent                     | 20  |
| Setting Up ECXpert for ebXML Messaging              | 23  |
| Sending ebXML Messages                              | 23  |
| Receiving ebXML Messages                            | 25  |
| ebXML Messaging Example                             | 28  |
| Example Agreement                                   | 29  |
| Secure Trading Agent Set Up                         | 30  |
| ECXpert Set Up for Company A                        | 31  |
| ECXpert Set Up for Company B                        | 43  |
| Running the ebXML Messaging Example                 | 47  |
| Custom Configuration of ebXML Communications Agents | 52  |
| Password Utility                                    | 56  |
| Troubleshooting                                     | 57  |

# List of Figures

| Figure 1 | ebXML Messaging System Between Two ebXML Trading Partners | 14 |
|----------|-----------------------------------------------------------|----|
| Figure 2 | ebXML Receive Communications Agent                        | 16 |
| Figure 3 | ebXML Send Communications Agent                           | 18 |
| Figure 4 | Document Flow for ebXML Messaging Example                 | 28 |

# List of Tables

| Table 1 | ebXML Communications Agents Parameters | 19 |
|---------|----------------------------------------|----|
| Table 2 | ebXML Agreement Information            | 29 |
| Table 3 | ebXML Send Configuration Parameters    | 53 |
| Table 4 | ebXML Receive Configuration Parameters | 54 |
| Table 5 | ebXML Messaging Error Events           | 57 |
|         |                                        |    |

# List of Procedures

| To specify a partnership for an ebXML Send action                   | 23 |
|---------------------------------------------------------------------|----|
| To create a partnership to receive ebXML messages                   | 25 |
| To create a Service List to handle ebXML messages                   | 27 |
| To update the endpoints in the sample agreement                     | 29 |
| To create memberships                                               | 31 |
| To create a partnership between ebXMLPartyA and ebXMLPartyB         | 35 |
| To create a service list to route documents to the ebXML Send Agent | 41 |
| To create a partnership between B2BSender and B2BReceiver           | 43 |
| To create a service list to route incoming ebXML documents          | 45 |
| To send a document from Company A as an ebXML message               | 47 |
| To track the document submitted to Company A                        | 49 |
| To retrieve and view the document from Company B                    | 50 |
| To manually configure the ebXML Communications Agents               | 53 |
| To view the B2B Event Log                                           | 57 |
|                                                                     |    |

# List of Code Examples

| ebScript commands for Company A (Sender)   | 30 |
|--------------------------------------------|----|
| ebScript commands for Company B (Receiver) | 31 |

# ECXpert Support for ebXML Messaging

Sun<sup>™</sup> Open Net Environment (Sun ONE) Integration Server, B2B Edition includes Sun ONE Integration Server, Secure Trading Agent. This document explains how to use ebXML Communications Agents provided with ECXpert to exchange ebXML messages.

# About Secure Trading Agent

Secure Trading Agent is an implementation of ebXML specifications that allows you to securely and reliably exchange business documents between trading partners according to an agreement between the trading partners. This manual assumes that you have installed Secure Trading Agent and can successfully use it to deploy agreements and exchange messages with an ebXML trading partner. It also assumes you have a general understanding of ebXML specifications.

Figure 1 shows an ebXML messaging system between two Secure Trading Agent partners.

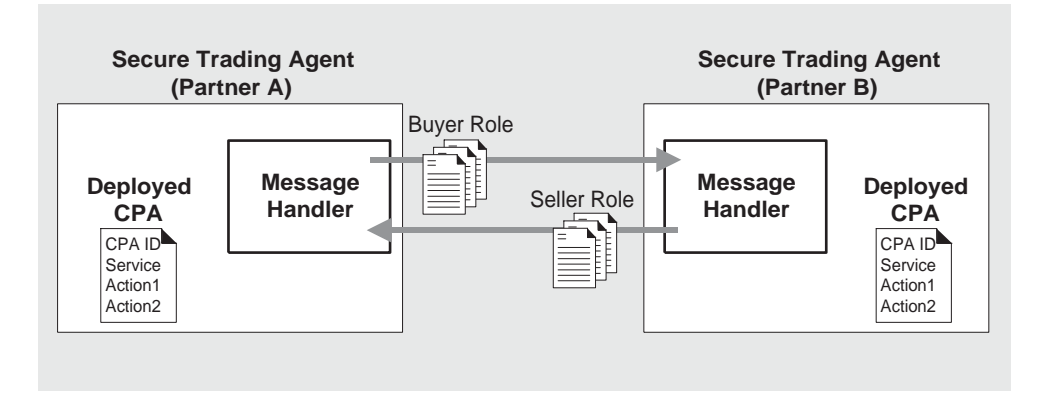

#### Figure 1 ebXML Messaging System Between Two ebXML Trading Partners

In Figure 1, both trading partners deploy identical copies of an *ebXML agreement* (Collaboration Protocol Agreement, or CPA). This agreement, identified by a unique *CPA ID*, defines one or more *actions* that each party can take. An action is typically a message with one or more attached business documents that one trading partner sends to the other trading partner. The agreement typically groups actions according to a *service* defined in the agreement.

An ebXML agreement also defines roles that specify who can perform actions specified in an agreement. A Secure Trading Agent administrator assigns roles to Secure Trading Agent users that authorize the users to perform the actions.

Figure 1 depicts Trading Partner A, acting in a buyer role, sending a message (defined by Action1) to Trading Partner B. Trading Partner B, acting in a seller role, responds by sending a message according to Action2. Each message consists of business documents specified for the action in the agreement.

**NOTE** When interoperating with ECXpert, Partner B defines a B2B User within Secure Trading Agent that is associated with the Seller Role. ECXpert uses the B2B User to retrieve messages from Partner B. For more information on using the B2B User to retrieve ebXML messages, refer to "ebXML Receive Communications Agent" on page 16.

### Secure Trading Agent Documentation

For information on installing and using Secure Trading Agent, refer to the documentation provided with your copy of Secure Trading Agent. Of particular interest are the following manuals:

• Secure Trading Agent Installation Guide

Provides instructions on installing Secure Trading Agent and using the registration process to verify that your installation is correctly configured.

• Secure Trading Agent User's Guide

Provides an introductory chapter on ebXML principles and an administration chapter that shows how to configure Secure Trading Agent for your system. The other chapters show how to use the Secure Trading Agent components to deploy ebXML agreements and exchange messages with your trading partner.

• Secure Trading Agent Tutorial

Provides a "hands on" introduction to authoring and deploying ebXML agreements and exchanging messages with your trading partner.

# ebXML Communications Agents

ECXpert provides two Communications Agents, ebXML Receive and ebXML Send, for receiving and sending ebXML messages. Each Communications Agent interacts with a Secure Trading Agent installation, which must be installed on the same machine as ECXpert.

Figure 1 on page 14 depicts an ebXML messaging system between two ebXML trading partners, both using Secure Trading Agent. In reality, one trading partner in this collaboration may be using an ebXML messaging provider other than Secure Trading Agent.

### ebXML Agreements

The ebXML agreement deployed by both partners in Figure 1 specifies information about the business collaboration, such as communication protocol, security level, MIME type of documents being sent, and other messaging parameters. However, ECXpert Communications Agents only need to know the following information to send and receive ebXML messages to and from a Secure Trading Agent installation:

- Path to the Secure Trading Agent installation
- CPA ID of the deployed agreement
- Services defined by the agreement
- Actions defined by each service
- Role name associated with a Secure Trading Agent user

The following sections describe how the ebXML Send and ebXML Receive Communications Agents interact with Secure Trading Agent.

### ebXML Receive Communications Agent

Figure 2 shows how an ebXML Receive Agent in ECXpert retrieves messages from a Secure Trading Agent trading partner. In Figure 2, ECXpert and Secure Trading Agent must be installed on the same machine.

#### Figure 2 ebXML Receive Communications Agent

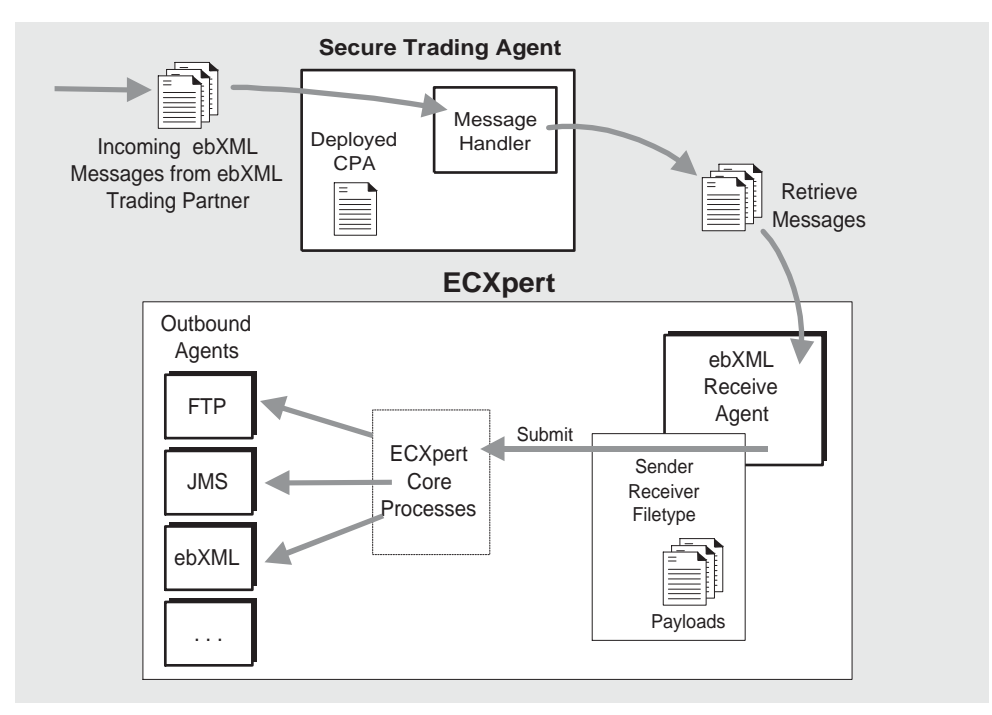

In Figure 2, Secure Trading Agent represents an ebXML trading partner that is collaborating with another ebXML trading partner (not shown) according to a deployed ebXML agreement. The agreement specifies actions authorized for a B2B User role (for example, the agreement specifies actions for a *myB2BRole* role). The Secure Trading Agent installation depicted in Figure 2 has been configured to associate this role with a B2B User.

Figure 2 also shows an ebXML Receive Agent within ECXpert that has been configured to retrieve messages for the B2B User defined in Secure Trading Agent. The ebXML Receive Agent submits the documents from the retrieved messages according to sender, receiver, and filetype parameters. The filetype used for submission is based on configuration settings for the ebXML Receive Agent. (You typically specify these settings during installation of ECXpert.) The default filetype parameter specifies a CPA ID and action for the deployed CPA.

Once the documents are submitted, ECXpert performs any required parsing and translation of the documents and then routes them to the appropriate ECXpert outbound agent.

### ebXML Send Communications Agent

Figure 3 shows how an ebXML Send Communications Agent in ECXpert sends documents to a Secure Trading Agent trading partner. In Figure 3, ECXpert and Secure Trading Agent must be installed on the same machine.

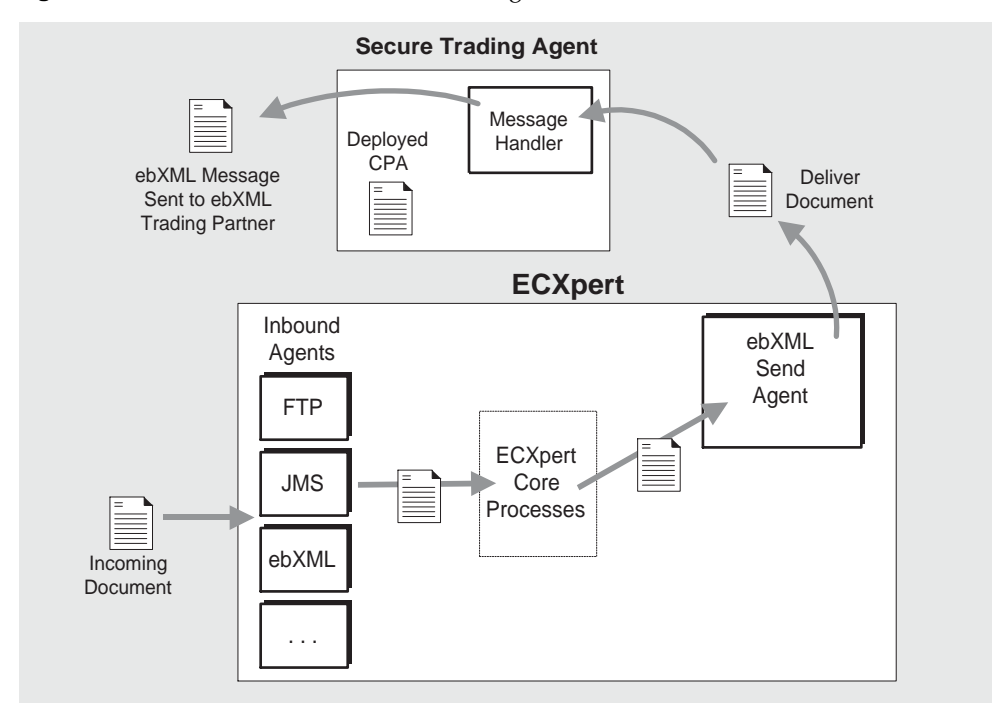

#### Figure 3 ebXML Send Communications Agent

In Figure 3, Secure Trading Agent represents an ebXML trading partner that is collaborating with another ebXML trading partner (not shown) according to a deployed ebXML agreement. In this figure, a document is submitted to ECXpert (either via ECXpert Inbound Communications Agents or directly). After any necessary parsing and translation, the document is routed to the ebXML Send Communications Agent. The ebXML Send Agent delivers the document to the Secure Trading Agent trading partner, which then sends the document as an ebXML message to its ebXML trading partner. The ebXML Send Agent specifies the CPA ID, service, and action to use when sending the ebXML message.

**NOTE** Unlike the ebXML Receive Agent, the ebXML Send Agent does not require a B2B User that is authorized for specific Secure Trading Agent roles.

# Configuring ebXML Communications Agents

This section describes the configuration parameters for ebXML Communications Agents. You typically specify values for these parameters when you install ECXpert. If you do not specify these parameters at install time, or if you want to modify the values of these parameters, use the ECXpert administration interface as described in "Custom Configuration of ebXML Communications Agents" on page 52.

Table 1 lists the configuration parameters required at install time to configure ECXpert Communications Agents. This table also lists the actual parameter name specified in the ECXpert configuration file (ecx.ini).

| Parameter                                              | Description                                                                                                    |
|--------------------------------------------------------|----------------------------------------------------------------------------------------------------|
| EBROOT<br>(ebroot)                                     | The location of your Secure Trading Agent installation.                                                                                                    |
| ebXML User<br>(ebxml_user)                             | A system user that can log into Secure Trading<br>Agent to retrieve messages. The ebXML User does<br>not have to a Secure Trading Agent administrator,<br>but must be a valid user on your system.                                       |
| Password for ebXML User<br>(ebxml_passwd)              | System password for the ebXML user.                                                                                                    |
| ebXML B2B User<br>(ebxml_b2b_user)                     | The ebXML Receive Agent uses this parameter to<br>retrieve messages from Secure Trading Agent. The<br>ebXML B2B User corresponds to a user in Secure<br>Trading that is associated with agreement roles in<br>deployed ebXML agreements. |
| B2B Sending Member<br>(b2b_sender)                     | Sender for an ECXpert partnership used for ebXML messaging.                                                                                                    |
| Password for B2B Sending Member<br>(b2b_sender_passwd) | The password for the B2B Sending Member. If you do not specify a password, then the sender should be trusted.                                                                                                    |
| B2B Receiving Member<br>(b2b_receiver)                 | Receiver for an ECXpert partnership used for ebXML messaging.                                                                                                    |
| <pre>File Type Format (filetype_format)</pre>          | The Receive Communications Agent uses the file<br>type format to construct the filetype submission<br>parameter when submitting retrieved messages to<br>ECXpert for processing.                                                         |

 Table 1
 ebXML Communications Agents Parameters

# Setting Up Secure Trading Agent

Before you install ECXpert, it is recommended that you first install and configure Secure Trading Agent. This allows you to automatically configure the ebXML Communications Agents for ECXpert at install time. Otherwise, you have to customize the ECXpert configuration files to provide access to Secure Trading Agent. For information on customizing ECXpert configuration files to enable ebXML messaging, refer to "Custom Configuration of ebXML Communications Agents" on page 52.

ECXpert configuration requires the following information from your Secure Trading Agent installation:

**Path to Secure Trading Agent** The default paths are listed below. If you do not accept the default location when installing Secure Trading Agent, note the location you choose.

- Solaris<sup>TM</sup> platforms: /opt/SUNWebXML/S1ISSTA
- Windows platforms: C:\Sun\S1ISSTA

**Secure Trading Agent User** A valid user on your system that sends ebXML messages to and receives ebXML messages from an ebXML trading partner. The user can be the Secure Trading Agent administrator, but can also be a Secure Trading Agent regular user.

**B2B User** Name of a Secure Trading Agent user that must correspond to an *ebXML B2B User* that is defined for the ECXpert ebXML Receive Agent. This allows the ebXML Receive Agent to retrieve messages sent to the B2B User.

In Secure Trading Agent, you associate the B2B User with one or more roles specified in a deployed ebXML agreement. The roles correspond to receive actions specified in the agreement. The ECXpert ebXML Receive Agent retrieves messages associated with these receive actions

In Secure Trading Agent, use the AddUserRoles ebScript command to define the B2B User and associate the user with roles defined in an agreement. For example, to create a B2B User named *myB2BUser* and associate it with the role *Buyer* defined in an ebXML agreement, issue the following ebScript command:

AddUserRoles myB2BUser Buyer

**NOTE** Typically, AddUserRoles assigns ebXML agreement roles to valid users on your system. However, ECXpert does not require the B2B User to be a valid user on your system. The B2B User name should correspond to the ebXML B2B User you specify when you configure the ECXpert ebXML Receive Agent for ebXML messaging.

**ebXML Agreement Information** You need the following information from ebXML agreements deployed to Secure Trading Agent. ECXpert ebXML Retrieve Agents use some or all of this information to submit documents retrieved from Secure Trading Agent:

CPA ID

The unique identifier for an ebXML agreement. This identifier can be viewed in the Secure Trading Agent Agreement Editor before you deploy the agreement. Once an agreement is deployed, you can get the CPA ID by opening a text view of the agreement from the Secure Trading Agent Communications Center. The CPA ID is also available by examining an agreement file exported to a file system.

Service

ebXML agreements group actions by service. ebXML agreements created using the Secure Trading Agreement Editor have all actions grouped under a single service, S1IS\_STA\_Service. Agreements created with other editors can group actions under various services.

To view the services in an agreement, from the Secure Trading Agent ebScript utility, issue the following command:

ListServices CPA\_Name

*CPA\_Name* is the name given to an ebXML agreement when it is created or imported into Secure Trading Agent.

Action

Each action in an agreement represents a message sent to or received from an ebXML trading partner. Actions typically contain one or more attached documents.

To view the actions in an agreement, from ebScript issue the following command:

ListActions [-local] CPA\_Name Service

The optional local flag lists actions for the local trading partner only.

*CPA\_Name* is the name given to an ebXML agreement when it is created or imported into Secure Trading Agent.

*Service* is the name of the service under which the actions are grouped.

#### • ebXML Agreement Role

An ebXML agreement defines roles and associates the roles with actions defined in the agreement. ECXpert uses agreement roles as a basis for retrieving messages from Secure Trading Agent. Your ECXpert configuration for an ebXML Receive Agent defines an ebXML B2B User. The ebXML B2B User corresponds to a Secure Trading Agent user that has been associated with one or more agreement roles. This allows the ebXML Receive Agent to retrieve messages that have been associated with ebXML agreement roles.

# Setting Up ECXpert for ebXML Messaging

This section describes how to set up ECXpert partnerships and service lists for sending and receiving ebXML documents. It assumes that you have installed Secure Trading Agent and properly configured ECXpert for ebXML messaging when you installed ECXpert.

# Sending ebXML Messages

The procedure in this section shows how to set up a partnership to send documents as ebXML messages. It assumes that you have deployed an ebXML agreement in your Secure Trading Agent installation.

For each Send action in the deployed ebXML agreement, you must create or modify a partnership in ECXpert, specifying ebXML Send as the outgoing protocol.

#### ► To specify a partnership for an ebXML Send action

- 1. From the Support interface, select Partnership.
- **2.** Click Add to create a partnership or click Change to modify an existing partnership.

Modify or edit the partnership as you normally do.

- 3. Specify ebXML Send for the Outgoing Protocol.
- **4.** Specify the following information from the ebXML agreement deployed on the Secure Trading Agent installation with which you are communicating.

CPA Id: The CPA ID of the deployed agreement containing the send action.

**Service:** The service name in the agreement containing the action you want to perform.

Action: The name of the action you want to perform.

**Username/Password:** A valid Secure Trading Agent user name and password. This user is a valid system user in the environment in which you installed Secure Trading Agent.

This example uses the value *CPA-Id-001* for the CPA ID of your deployed agreement and assumes that the agreement contains a service *S1IS\_STA\_Service* with an action named *Action-002*.

| _        |              | Netscape: Sun ONE Integration Server B2B Edition |  |
|----------|--------------|--------------------------------------------------|--|
|          | Sam          | Add Partnership                                  |  |
|          | microsystems | Partnership Info Protocols                       |  |
|          |              | Outgoing Protocol                                |  |
| Me       | mbership     | ebXML Send 🛛 🖉                                   |  |
| Pa       | artnership   | Pre-Communications Service                       |  |
| τι       | racking      | <none></none>                                    |  |
| Jo       | b Tracking   | Delivery Timing:                                 |  |
| (C)      | ertificates  | Delivery Mode:                                   |  |
| s        | ervices      | Asynchronous                                     |  |
|          | ogout        | CPA Id:<br>CPA-Id-001                            |  |
|          |              | Service:<br>S1IS_STA_Service                     |  |
|          |              | Action:<br>Action=002                            |  |
|          |              | Username:                                        |  |
|          |              | scottm                                           |  |
|          |              | Password:                                        |  |
|          |              | < Back Next > Cancel + Add                       |  |
|          |              |                                                  |  |
| <b>a</b> | 100%         | Applet NetscapeApplet running 🔢 🐝 👐 🗊 😰          |  |

# Receiving ebXML Messages

The procedures in this section show how to set up a partnership to receive documents that were sent as ebXML messages and how to create a Service List to handle documents received.

This section assumes that you have deployed an ebXML agreement in your Secure Trading Agent installation. It also assumes that within Secure Trading Agent, you have associated ebXML agreement roles with a B2B User. The Secure Trading Agent B2B User corresponds to the ebXML B2B User defined in your ECXpert configuration for the ebXML Receive Agent. ECXpert retrieves messages for each Receive action in the deployed agreement associated with a role for the B2B User.

For each Receive action in the deployed agreement for which you want to receive messages, you must create an ECXpert partnership. You must also create a Service List to handle the document type for ebXML messaging. This section assumes that you have configured the ECXpert ebXML Receive Agent using the default document type template for ebXML messaging. The default document type template is:

```
cpa-id;action-name
```

The following procedure for creating a partnership uses the value *CPA-Id-001* for the CPA ID of your deployed agreement and assumes that the agreement contains an action named *Action-001*.

#### To create a partnership to receive ebXML messages

- 1. From the Support interface, select the Partnership.
- 2. Select Add to add a new partnership.
- 3. Specify the partnership details as described below:

Specify B2BSender and B2BReceiver as the sending and receiving members. These are the members you have already configured for the ebXML Receive Agent.

For the Document Type, specify values based on the Document Type template. For this example, you would specify the following for Document Type:

| -                                                    | Netscape: Sun ONE Integra                                                         | tion Server B2B Edition                                                                                |  |  |
|------------------------------------------------------|-----------------------------------------------------------------------------------|----------------------------------------------------------------------------------------------------|--|--|
| a Sun                                                | Add Partnership                                                                   |                                                                                                    |  |  |
| Membership<br>Partnership                            | Partnership Info Partnership Details Sending Member: B2BSender Partnership Member | Protocols Document Type: CPA-Id-001;Action-001 Document Type:                                          |  |  |
| Tracking<br>Job Tracking<br>Certificates<br>Services | B2BReceiver<br>Partnership Type<br>Application to Application                     | Farmerstup Descoppion:<br>ebXML Receive from Action1<br>Do not purge for (days):<br>5<br>Billing Code: |  |  |
| Logout                                               | Incoming SMTP<br>Sender Certificate Type:<br>None                                 | Enable Trading Disable Trading                                                                         |  |  |
|                                                      | Receiver Certificate Type:<br>None                                                |                                                                                                    |  |  |
|                                                      | < Back Next >                                                                     | Cancel + Add                                                                                           |  |  |
| <b>100%</b>                                          |                                                                                   |                                                                                                    |  |  |

CPA-Id-001;Action-001

4. Select Add to add the partnership.

The following procedure for creating a Service List uses the value *CPA-Id-001* for the CPA ID of your deployed agreement and assumes that the agreement contains an action named *Action-001*.

#### **>** To create a Service List to handle ebXML messages

- **1.** Create a new Service List.
- **2.** For the Sending Member and the Receiving Member, specify the Sender and Receiver you specified for ebXML messaging when you installed ECXpert.
- **3.** For the Service List Data Type, specify the values based on the Document Type template.

For this example, you would specify:

CPA-Id-001;Action-001

| -            | Netscape         | : Sun ONE Int      | egration Server B2              | B Edition         |
|--------------|------------------|--------------------|---------------------------------|-------------------|
| &Sun         |                  |                    | Add Service List                | About Help        |
| microsystems |                  |                    | Service List Details            |                   |
|              | Service List N   | ame:               | Sending Member ID:              |                   |
| Membership   | ebXMLRec         | eive_Action1       | <ul> <li>B2BS ender</li> </ul>  |                   |
|              | Service List D   | ata Type:          | Receiving Member ID             | :                 |
| Partnership  | CPA-Id-0         | 01;Action-001      | <ul> <li>B2BReceiver</li> </ul> |                   |
| Tracking     |                  |                    | Priority:                       | 1                 |
| lob Tracking | Select Serv      | ice to add to list | Medium Priority                 | 0                 |
| Job Tracking | ID               | Name               | Descrip                         | otion 🔺           |
| Certificates | 205              | FAGen              | Generate FA c                   | or CONTRL         |
| Services     | 207              | OutPrep            | Mark File Ready                 | r for Gateway     |
| Logout       | 211              | Routing            | Route Secondar                  | y Map Output      |
| Logoat       | 213              | Split              | Re-Submit Int                   | erchanges         |
|              | 704              | gateway            | Communicatio                    | ns Protocols 📃 🔽  |
|              | Exit Service L   | ist                |                                 |                   |
|              | <none></none>    |                    | ) + Add                         |                   |
|              | Services in      | list               |                                 |                   |
|              | ID               | Name               | Description                     | Exit Service List |
|              | 201              | parse              | bound Structure Verificatic     |                   |
|              | 203              | translate          | Document Translation            |                   |
|              | 704              | gateway            | Communications Protocols        |                   |
|              | Remove<br>< Back | Up<br>Next >       | Down<br>Cancel +                | Add               |
| a 100%       | Applet Netsca    | peApplet running   |                                 |                   |

4. Add services to the Service List, then click Add to add the Service List.

# ebXML Messaging Example

This section shows how to use the sample ebXML agreement provided with your ECXpert distribution to send and receive ebXML messages using ECXpert. The example agreement specifies collaboration information between two trading partners, Company A and Company B. The agreement specifies that a user for Company A sends a message with an attached text document to Company B. It also specifies that Company B sends a message with a text document to Company A.

The ebXML messaging example shows how to use ECXpert to perform the Send action from Company A to Company B and also how to use ECXpert to retrieve the document sent to Company B. After Company B retrieves messages from Secure Trading Agent, it only submits documents to ECXpert that have been designated for roles associated with a B2B User.

**Figure 4** shows the document flow for the ebXML messaging example. **Figure 4** also shows that you must have separate machines for Company A and Company B. Each machine must have its own installation of ECXpert and Secure Trading Agent.

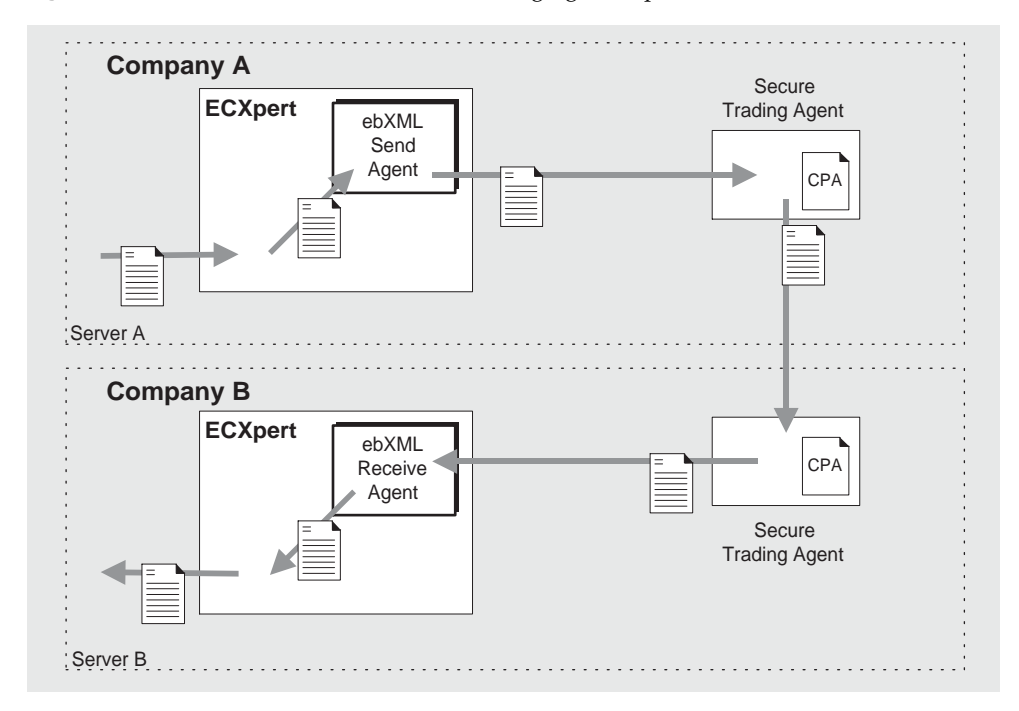

#### Figure 4 Document Flow for ebXML Messaging Example

### **Example Agreement**

The example ebXML agreement, ebxml\_b2b.cpa, can be found at the following location:

ECX\_HOME/NS-apps/ECXpert/bin/ebxml/ebxml/test/ebxml\_b2b.cpa

ECX\_HOME is the location in which you installed ECXpert.

The example agreement specifies information for both Secure Trading Agent parties to exchange ebXML messages. For convenience, Table 2 lists specific information in the agreement that you use when configuring Secure Trading Agent and ECXpert to run the example.

| CPA Information      | Value                                                               |
|----------------------|---------------------------------------------------------------------|
| CPA ID               | CompanyA-CompanyB-001                                               |
| Party ID (Company A) | PartyA_ID                                                           |
| Endpoint (Company A) | http://PartyA_Host:8138/ebxml/msh                                   |
|                      | (Replace <i>PartyA_Host</i> with the actual hostname you are using) |
| CPA Role (Company A) | PartyA_B2B_Role                                                     |
| Party ID (Company B) | PartyB_ID                                                           |
| Endpoint (Company B) | http:// <i>PartyB_Host</i> :8138/ebxml/msh                          |
|                      | (Replace PartyB_Host with the actual hostname you are using)        |
| CPA Role (Company B) | PartyB_B2B_Role                                                     |
| Service              | S1IS_STA_Service                                                    |
| Action               | A2B_SendAction                                                      |

 Table 2
 ebXML Agreement Information

Before proceeding with the example, you must update the ebXML agreement to provide the correct endpoints for your Secure Trading Agent two installations.

#### To update the endpoints in the sample agreement

1. Open the agreement, ebxml\_b2b.cpa, in any text editor.

The agreement is an XML file that can be edited using any text editor or XML editor. The modifications in this procedure can easily be handled by a plain text editor.

2. Within the agreement, search for "http://PartyA\_Host:8138/ebxml/msh" and replace "PartyA\_Host:8138" with the actual hostname and port you are using for Company A.

The hostname is the machine on which you installed Secure Trading Agent. The default port is 8138. If you configured Secure Trading Agent to use a different port, be sure to specify this port in the ebXML agreement.

**3.** Within the agreement, search for "http://PartyB\_Host:8138/ebxml/msh" and replace "PartyB\_Host:8138" with the actual hostname and port you are using for Company B.

These correspond to the edits made for Company A in Step 2 above.

**4.** Save the agreement.

The agreement is now ready to be imported and deployed into your Secure Trading Agent installations for Company A and Company B.

### Secure Trading Agent Set Up

The example requires you to install Secure Trading Agent on two systems, one for the Company A (Sender) and one for Company B (Receiver). After installing Secure Trading Agent, use ebScript to import and deploy the example on both systems. For Company B, you must also define the B2Buser and its associated role. You must login into ebScript as the Secure Trading Agent administrator to issue these commands.

Code Example 1 lists the ebScript commands for Company A.

**Code Example 1** ebScript commands for Company A (Sender)

```
AddLocalPartyId PartyA_ID
ImportCPA <PathToExample>/ebxml_b2b.cpa ebxml_b2b_CPA
DeployCPA ebxml_b2b_CPA
```

Code Example 2 lists the ebScript commands Company B. The AddUserRoles command listed in the example specifies a user, ebxmlb2buser, and associates the user with the agreement role, PartyB\_B2B\_Role. ebxmlb2buser should match the ebXML B2B User you have configured for Company B's ebXML Receive Agent.

**Code Example 2** ebScript commands for Company B (Receiver)

```
AddLocalPartyId PartyB_ID
ImportCPA <PathToExample>/ebxml_b2b.cpa ebxml_b2b_CPA
DeployCPA ebxml_b2b_CPA
AddUserRoles ebxmlb2buser PartyB_B2B_Role
```

### ECXpert Set Up for Company A

This section shows you how to set up a partnership for Company A to send ebXML messages. It contains procedures for the following tasks:

- Creating memberships for *ebXMLPartyA* and *ebXMLPartyB*
- Creating a partnership between ebXMLPartyA and ebXMLPartyB
- Creating a service list to route incoming documents to the ebXML Send Agent

These procedures should be performed using the ECXpert installation on the machine you are using for Company A (Sender).

#### To create memberships

- 1. From the Support interface, select Membership.
- **2.** Select Add and specify the following:

| Field     | Value            |
|-----------|------------------|
| Member ID | ebXMLPartyA      |
| Select    | Member is Active |
| Password  |                  |

If you do not specify a password, then the member should be trusted.

| - N          | Netscape: Sun ONE Inte                       | egration Server B2B | Edition           | •   |
|--------------|----------------------------------------------|---------------------|-------------------|-----|
| <b>♠</b> Sun |                                              | Add Membership      | About Help        |     |
| microsystems | Membership Information                       | Contact Information | Trading Addresses |     |
| Membership   | Member Profile<br>Member ID:                 | Password:           |                   | L   |
| Partnership  | ebXMLPartyA<br>Description:                  | Confirm Password:   |                   |     |
| Tracking     | 2 output                                     |                     |                   |     |
| Job Tracking | TradingXpert Read Window (days)              | _                   |                   |     |
| Services     | Member is active                             |                     |                   |     |
| Logout       | Member is trusted<br>Member is Administrator |                     |                   |     |
|              | _                                            |                     |                   |     |
|              |                                              |                     |                   |     |
|              |                                              |                     |                   |     |
|              |                                              |                     |                   |     |
|              |                                              |                     |                   |     |
|              |                                              |                     |                   |     |
|              |                                              |                     |                   |     |
|              |                                              |                     |                   |     |
|              | < Back Next >                                | Cancel + A          | dd                |     |
|              |                                              |                     |                   |     |
| 100%         |                                              |                     |                   | a 🥓 |

3. Select Next to specify Contact Information.

Specify the contact information as you like. The example is not dependent on these fields.

| _                                        | Netscape: Sun ONE Integration Server B2B Edition      |                                                                       |  |  |
|------------------------------------------|-------------------------------------------------------|-----------------------------------------------------------------------|--|--|
| Sun.                                     | Membership Information                                | About Help<br>Add Membership<br>Contact Information Trading Addresses |  |  |
| Membership<br>Partnership<br>Tracking    | Information<br>Full Name<br>Company A<br>Company Name | State<br>Zip                                                          |  |  |
| Job Tracking<br>Certificates<br>Services | Address 1<br>Address 2                                | Country Phone                                                         |  |  |
| Logout                                   | City                                                  | Fax                                                                   |  |  |
| 100%                                     | < Back Next >                                         | Cancel + Add                                                          |  |  |

**4.** Select Next to specify Trading Addresses.

Specify an address type of EDI.

Add an address with the following values:

ZZ ebXMLPartyA

| -       | Netscape: Sun ONE Integration Server B2B Edition |                                                              |   |  |  |
|---------|--------------------------------------------------|--------------------------------------------------------------|---|--|--|
| Γ       | <b>∂</b> Sun                                     | Change Membership                                            |   |  |  |
|         | microsystems                                     | Membership Information Contact Information Trading Addresses |   |  |  |
|         | Hambarahin                                       | Add New Trading Address                                      |   |  |  |
|         | Partnarchin                                      | EDI                                                          |   |  |  |
|         | Tracking                                         | Qualifier Address                                            |   |  |  |
|         | Ioh Tracking                                     | ZZ : ebXMLPartyA                                             |   |  |  |
|         |                                                  | + Add Remove Change                                          |   |  |  |
|         | Services                                         | Existing Trading Address                                     |   |  |  |
|         | Longut                                           | Qualifier Address                                            |   |  |  |
|         | Logour                                           |                                                              |   |  |  |
|         |                                                  |                                                              |   |  |  |
|         |                                                  |                                                              |   |  |  |
|         |                                                  |                                                              |   |  |  |
|         |                                                  |                                                              |   |  |  |
|         |                                                  |                                                              |   |  |  |
|         |                                                  |                                                              |   |  |  |
|         |                                                  |                                                              |   |  |  |
|         |                                                  |                                                              |   |  |  |
|         |                                                  | Cancel Change                                                |   |  |  |
|         |                                                  |                                                              |   |  |  |
| <b></b> | 100%                                             |                                                              | - |  |  |

- 5. Click Change to modify the member with the new trading address.
- **6.** Repeat Step 1 through Step 5 to add member ebXMLPartyB, with the following differences:
  - a. In Contact Information, specify CompanyB for the Full Name
  - **b.** In Trading Addresses, specify the following address of type EDI:

ZZ ebXMLPartyB

7. Click Add to add the member.

#### ► To create a partnership between ebXMLPartyA and ebXMLPartyB

- **1.** From the Support interface, select Partnership.
- **2.** Select Add and specify the following:

| Field                   | Value              |
|-------------------------|--------------------|
| Fleid                   | Value              |
| Sending Member          | ebXMLPartyA        |
| Receiving Member        | ebXMLPartyB        |
| Partnership Type        | Application to EDI |
| Map Name                | RemitsTo.map       |
| Document Type           | 820                |
| Partnership Description | Use REMITIN.TXT    |
| Do not purge            | 10                 |
| Billing Code            | commsm             |
| Enable Trading          | On                 |
| Incoming SMTP           | None, None, plain  |

| - |                                                                                             | Ne                                                                                                    | tscape: ECX     | pert                                                                                                    |                           |   |
|---|---------------------------------------------------------------------------------------------|----------------------------------------------------------------------------------------------------|-----------------|----------------------------------------------------------------------------------------------------|---------------------------|---|
| Γ | 🛦 Sum                                                                                       |                                                                                                    | Change F        | Partnership                                                                                                    | bout Help                 | 1 |
|   | microsystems                                                                                | Partnership Info                                                                                                    | Input HREC      | Output EDI                                                                                                    | Protocols                 |   |
|   | Membership<br>Partnership<br>Tracking<br>Job Tracking<br>Certificates<br>Services<br>Logout | Partnership Details<br>Sending Member:<br>■ ebXMLPartyA<br>Receiving Member:<br>■ ebXMLPartyB<br>Partnership Type<br>Application to EDI<br>Map Name:<br>RemitsTo.map<br>Map Name:<br>RemitsTo.map<br>Sender Certificate Type:<br>None<br>Receiver Certificate Type:<br>None<br>Receiver Certificate Type:<br>None<br>Encryption and Authenticati<br>Not Signed or Encrypter | on<br>d (plain) | Document Type:<br>820<br>Partnership Description<br>Use REMITIN.TXT<br>Do not purge for (days)<br>10<br>Billing Code:<br>commsrr<br>Imable Tracking | :<br>T<br>Disable Trading |   |
| L |                                                                                             |                                                                                                    |                 |                                                                                                    |                           |   |
| 3 | 100%                                                                                        |                                                                                                    |                 |                                                                                                    | 🔆 🏎 🗗 🖬                   | ø |

| Field                 | Value          |  |
|-----------------------|----------------|--|
| Sender Qualifier ID   | ZZ:ebXMLPartyA |  |
| Receiver Qualifier ID | ZZ:ebXMLPartyB |  |
| Standard              | ANSI           |  |
| Application Sender    | NONE           |  |
| Application Receiver  | NONE           |  |
| Functional ID Code    | RA             |  |
| Group Version         | 003010         |  |

**3**. Click Next and specify the following for Input HREC:

| -            | Netscape: ECXpert                                        | -     |
|--------------|----------------------------------------------------------|-------|
| <b>♦</b> Sun | Change Partnership                                       |       |
| microsystems | Partnership Info Input HREC Output EDI Protocols         |       |
| <u></u>      | Interchange Level Information                            |       |
| Membership   | Sender Qualifier ID                                      |       |
| Partnership  |                                                          |       |
| Tracking     | ZZ:ebXMLPartyB                                           |       |
| Job Tracking | Standard                                                 |       |
| Certificates | ANSI                                                     |       |
| Services     | Group Level Information (ANSI) Amplication Sender (GS00) |       |
| Logout       | NONE                                                     |       |
|              | Application Receiver (GS03)<br>NONE                      |       |
|              | Functional ID Code (GS01)<br>RA                          |       |
|              | Group Version (GS08)                                     |       |
|              | 003010                                                   |       |
|              |                                                          |       |
|              |                                                          |       |
|              |                                                          |       |
|              |                                                          |       |
|              | Cancel Change                                            |       |
|              |                                                          |       |
|              |                                                          | -<br> |
| 100%         |                                                          |       |

4. Click Next and specify the following for Output EDI:

| Field                            | Value                                        |  |  |  |
|----------------------------------|----------------------------------------------|--|--|--|
| Envelope Options                 |                                              |  |  |  |
| EDI Envelope                     | ECX generates (or overrides) entire envelope |  |  |  |
| Standard                         | ANSI                                         |  |  |  |
| Version Information              |                                              |  |  |  |
| Interchange Version              | <leave blank=""></leave>                     |  |  |  |
| Generate Control Numbers Startin | g With                                       |  |  |  |
| Interchange                      | 253                                          |  |  |  |
| Group                            | 4                                            |  |  |  |
| Document                         | P0103                                        |  |  |  |
| FA Information                   |                                              |  |  |  |
| FA                               | <leave unselected=""></leave>                |  |  |  |
| FA overdue                       | 5                                            |  |  |  |
| Delimiters and Separators        |                                              |  |  |  |
| Segment Terminator               | 0D0A                                         |  |  |  |
| Test or Production               | PRODUCTION                                   |  |  |  |
| Sub-element Delimiter            | 3E                                           |  |  |  |
| Element Delimiter                | 2A                                           |  |  |  |

| -                                                     | Ne                                                                                                    | tscape: ECXper                               | rt                                |         |
|-------------------------------------------------------|----------------------------------------------------------------------------------------------------|----------------------------------------------|-----------------------------------|---------|
|                                                       | Bartnere bia lafe                                                                                          | Change Partr                                 | About<br>nership                  | Help    |
| Membership<br>Partnership<br>Tracking<br>Job Tracking | Enveloping Options<br>EDI Envelope<br>ECX generates (or overrid<br>Standard<br>ANSI<br>Version Information | les) entire envelope                         |                                   | ]       |
| Certificates<br>Services<br>Logout                    | Generate Control Numl<br>Interchange<br>253<br>FA Information                                              | pers Starting With:<br>Group<br>4            | Document<br>PO103                 | -       |
|                                                       | FA (997) Expected?<br>Delimiters and Separate<br>Segment Terminator (hex value<br>0D0A                     | FA overdue in (mir<br>5<br>e) Test or<br>PRO | utes):<br>: Production<br>DUCTION |         |
|                                                       | Sub-Element Delimiter (hex v<br>3E<br>Element Delimiter (hex value)<br>2A                                  | alue)                                        | Change                            |         |
| ±<br>100%                                             |                                                                                                    | Cance                                        | Change                            | 🍇 🕬 🛋 🖌 |

**5.** Select Next and specify the following for Protocols:

| Field                      | Value                 |
|----------------------------|-----------------------|
| Outgoing Protocol          | ebXMLSend             |
| Pre-Communications Service | <none></none>         |
| Delivery Timing            | Intermediate          |
| Delivery Mode              | Asynchronous          |
| CPA-Id                     | CompanyA-CompanyB-001 |

| Field    | Value                                        |
|----------|----------------------------------------------|
| Service  | S1IS_STA_Service                             |
| Action   | A2B_SendAction                               |
| Username | Secure Trading Agent User                    |
| Password | Password for Secure Trading Agent User above |

| -                        | Net                                                                                                    | scape: ECX | pert                        |                    |   |
|--------------------------|----------------------------------------------------------------------------------------------------|------------|-----------------------------|--------------------|---|
| 🐟 Sum                    |                                                                                                    | Change Pa  | <b>Abou</b> r<br>artnership | Help               |   |
| microsystema             | Partnership Info<br>Outgoing Protocol                                                                                                    | Input HREC | Output EDI                  | Protocols          |   |
| Membership               | ebXML Send                                                                                                    | 0          |                             |                    |   |
| Partnership<br>Tracking  | Pre-Communications Service<br><none></none>                                                                                               |            |                             |                    |   |
| Job Tracking             | Delivery Timing:<br>Immediate                                                                                                    | 2          |                             |                    |   |
| Certificates<br>Services | Delivery Mode:<br>Asynchronous                                                                                                    | 0          |                             |                    |   |
| Logout                   | CPA Id:<br>CompanyA-CompanyB-<br>Service:<br>S1IS_STA_Service<br>Action:<br>A2B_SendAction<br>Username:<br>thomas<br>Password:<br>******* | -001       | icel Change                 |                    |   |
| 100%                     |                                                                                                    |            |                             | 5 <b>12</b> 01 🖬 🤸 | r |

**6.** Click Change to modify the partnership with the outgoing protocol.

#### ► To create a service list to route documents to the ebXML Send Agent

- **1.** From the Support interface, select Services.
- **2.** Select Add and specify the following:

| Field                 | Value              |
|-----------------------|--------------------|
| Service List Details  |                    |
| Service List Name     | ebXMLSend_EDI_test |
| Service List Datatype | EDI                |
| Sending Member ID     | ebXMLPartyA        |
| Receiving Member ID   | ebXMLPartyB        |
| Priority              | Low Priority       |
| Exit Service List     | <none></none>      |
| Services in List      | parse              |
|                       | translate          |
|                       | gateway            |

|              | Netscape       | e: Sun ONE In       | tegration Server B2I            | B Edition         |
|--------------|----------------|---------------------|---------------------------------|-------------------|
| Sum          |                |                     | Add Service List                | About Help        |
| microsystems |                |                     | Service List Details            |                   |
|              | Service List 1 | Name:               | Sending Member ID:              |                   |
| Membership   | ebXMLS e       | nd_EDI_test         | <ul> <li>ebXMLPartyA</li> </ul> | A                 |
| Dentremplin  | Service List I | Data Type:          | Receiving Member ID:            |                   |
| Partnersnip  | EDI            |                     | ebXMLPartyF                     | 3                 |
| Tracking     |                |                     | Priority:                       |                   |
| Job Tracking | Select Serv    | vice to add to list | LOW FROM                        | ~                 |
|              | ID             | Name                | Descrip                         | otion 🔺           |
| Certificates | 207            | OutPrep             | Mark File Ready                 | for Gateway       |
| Services     | 211            | Routing             | Route Secondar                  | y Map Output      |
| Longut       | 213            | Split               | Re-Submit Int                   | erchanges         |
| Logoar       | 704            | gateway             | Communication                   | ns Protocols      |
|              | 223            | Notify Error        | Error Routine -                 | - Error only      |
|              | Exit Service I | List                |                                 |                   |
|              | <none></none>  |                     | Add                             |                   |
|              | Servi ces in   | ı list              |                                 |                   |
|              | ID             | Name                | Description                     | Exit Service List |
|              | 201            | parse               | bound Structure Verificatic     |                   |
|              | 203            | translate           | Document Translation            |                   |
|              | 704            | gateway             | Communications Protocols        |                   |
|              |                |                     |                                 |                   |
|              | < Bac          | k Next>             | Cancel +                        | Add               |
|              |                |                     |                                 |                   |
| <b>100%</b>  |                |                     |                                 |                   |

**3.** Click Add to add the Service List.

### ECXpert Set Up for Company B

This section shows how to set up a partnership for Company B to retrieve ebXML messages. It contains procedures for the following tasks:

- Creating a partnership between the submitting member and receiving member for ebXML messaging
- Setting up a service list to handle incoming ebXML documents

The sending member and receiving member for ebXML messaging are specified when you configure the ebXML Receive Agent. Typically, you specify these members at install time. The procedures in this section assume you specified *B2BSender* and *B2BReceiver* for these members. Modify these procedures to use the actual names you specified.

These procedures should be performed using the ECXpert installation on the machine you are using for Company B (Receiver).

#### ► To create a partnership between B2BSender and B2BReceiver

1. From the Support interface, select Partnership.

| Field                   | Value                                                                        |
|-------------------------|------------------------------------------------------------------------------|
| Sending Member          | B2BSender (or the name used in Company B's<br>Receive Agent configuration)   |
| Receiving Member        | B2BReceiver (or the name used in Company B's<br>Receive Agent configuration) |
| Partnership Type        | Application to Application                                                   |
| Map Name                | <leave blank=""></leave>                                                     |
| Document Type           | CompanyA-CompanyB-001;A2B_SendAction                                         |
| Partnership Description | ebXML B2B receive test                                                       |
| Do not purge            | 0                                                                            |
| Billing Code            | <leave blank=""></leave>                                                     |
| Enable Trading          | On                                                                           |
| Incoming SMTP           | None, None, plain                                                            |

**2.** Select Add and specify the following:

| -                                                                                 | Netscape: Sun ONE Integra                                                                                                    | tion Server B2B Edition                                                                                                    |  |  |  |  |
|-----------------------------------------------------------------------------------|----------------------------------------------------------------------------------------------------|----------------------------------------------------------------------------------------------------|--|--|--|--|
| A Sama                                                                            | Add Partnership                                                                                                    |                                                                                                    |  |  |  |  |
| microsystems                                                                      | Partnership Info                                                                                                    | Protocols                                                                                                    |  |  |  |  |
| Membership<br>Partnership<br>Tracking<br>Job Tracking<br>Certificates<br>Services | Partnership Details<br>Sending Member:<br>▼ B2BS ender<br>Receiving Member:<br>▼ B2BReceiver<br>Partnership Type<br>Application to Application<br>Map Name: | Document Type:<br>Comp any A- Comp any B-001; A2B_<br>Partnership Description:<br>ebXML B2B receive test<br>Do not purge for (days):<br>0<br>Billing Code: |  |  |  |  |
| Logout                                                                            | Incoming SMTP<br>Sender Certificate Type:<br>None<br>Receiver Certificate Type:<br>None<br>Encryption and Authentication<br>Not Signed or Encrypted (plain) | Enable Trading Disable Trading                                                                                                    |  |  |  |  |
| <b>a</b> 100%                                                                     | Applet NetscapeApplet running                                                                                                    |                                                                                                    |  |  |  |  |

| -            | Netscape: Sun ONE Integration Server B2B Edition |
|--------------|--------------------------------------------------|
| 🔊 Sama       | Add Partnership                                  |
| Microsystems | Partnership Info Protocols                       |
|              | Outgoing Protocol                                |
| Membership   | POLL                                             |
| Partnership  |                                                  |
| Tracking     |                                                  |
| Job Tracking |                                                  |
| Certificates |                                                  |
| Services     |                                                  |
| Logout       |                                                  |
|              |                                                  |
|              |                                                  |
|              |                                                  |
|              |                                                  |
|              |                                                  |
|              |                                                  |
|              |                                                  |
|              |                                                  |
|              | < Back Next > Cancel + Add                       |
|              |                                                  |
|              |                                                  |
| 100%         |                                                  |

**3.** Select Protocols and specify POLL for the Outgoing Protocol.

**4.** Select Add to add the partnership.

#### ► To create a service list to route incoming ebXML documents

- **1.** From the Support interface, select Services.
- **2.** Select Add and specify the following:

| Field                 | Value                               |
|-----------------------|-------------------------------------|
| Service List Details  |                                     |
| Service List Name     | ebXML_receive_test                  |
| Service List Datatype | CompanyA-CompanyB-001;A2BSendAction |

| Field               | Value                                                |
|---------------------|------------------------------------------------------|
| Sending Member ID   | B2BSender (or the name used in your configuration)   |
| Receiving Member ID | B2BReceiver (or the name used in your configuration) |
| Priority            | Medium Priority                                      |
| Exit Service List   | <none></none>                                        |
| Services in List    | outprep                                              |
|                     | gateway                                              |

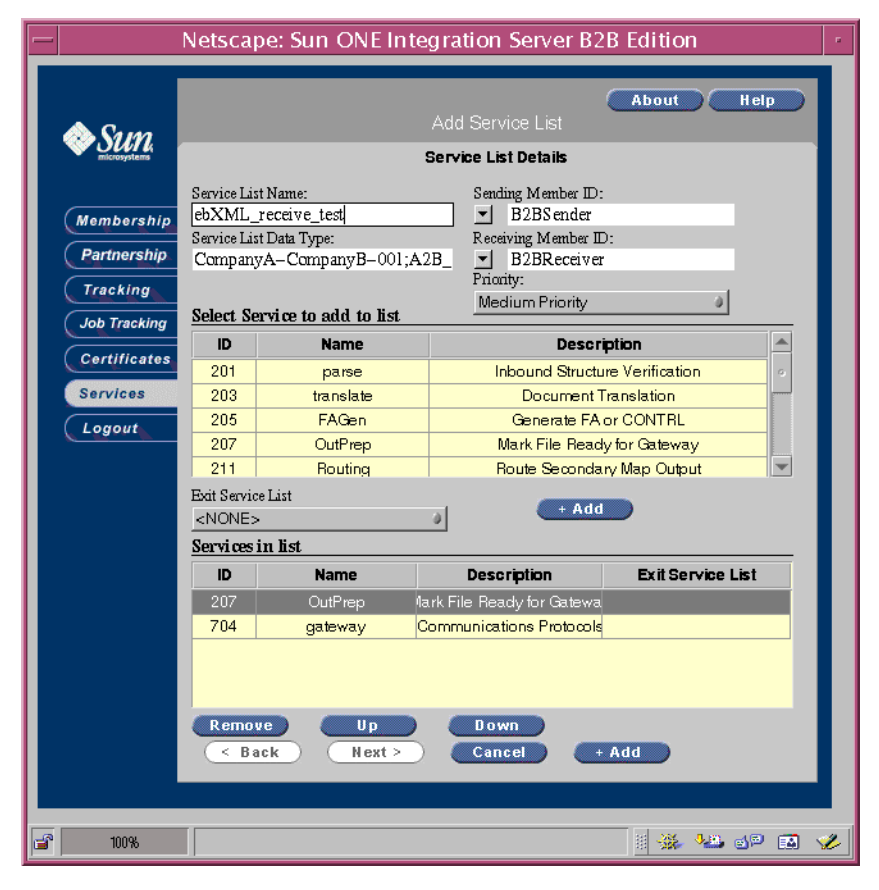

3. Click Add to add the service

# Running the ebXML Messaging Example

This section describes how you can use the ebXML messaging example to send an ebXML message from Company A to Company B. Figure 4 on page 28 shows the document flow for the example.

Before you run the example make sure you have done the following:

- Company A (Sender)
  - Installed Secure Trading Agent on the machine for Company A.
  - Installed ECXpert on the machine for Company A and configured it properly for ebXML messaging
  - Set up Secure Trading Agent for the examples, as explained in "Secure Trading Agent Set Up" on page 30.
  - Set up ECXpert for the example, as explained in "ECXpert Set Up for Company A" on page 31.
- Company B (Receiver)
  - Installed Secure Trading Agent on the machine for Company B.
  - Installed ECXpert on the machine for Company B and configured it properly for ebXML messaging
  - Set up Secure Trading Agent for the examples, as explained in "Secure Trading Agent Set Up" on page 30.
  - Set up ECXpert for the example, as explained in "ECXpert Set Up for Company B" on page 43.

The following procedure shows how Company A (Sender) submits a document to the ebXML Send Agent.

#### ► To send a document from Company A as an ebXML message

- 1. In the ECXpert for Company A, make sure the ebXML Send Agent is On.
- 2. In the ECXpert for Company B, make sure the ebXML Receive Agent is On.
- 3. Select the Utilities Interface, and then select Document Submission Form.
- **4.** In the Submission Form, specify the following:

| Field            | Value                   |
|------------------|-------------------------|
| Sending Member   | ebXMLPartyA             |
| Password:        |                         |
| Receiving Member | ebXMLPartyB             |
| File Name        | ExamplePath/REMITIN.TXT |
| File Type        | EDI                     |

Specify a password only if you provided a password for the sending member when you created the member. If you have not specified a password, then the Sending Member should be trusted. *ExamplePath* is the path to a copy of document provided with this example. You should use a copy of the document because the ebXML Send Agent deletes the document after retrieving it for submission. The location of the document provided with the example is:

ECX\_HOME/NS-apps/ECXpert/bin/ebxmltest/PartyA/REMITIN.TXT

| - Netscape: Submission                        | Form for Sun ONE Integration 3 | Server              | B2B Ed    | ition |   |
|-----------------------------------------------|--------------------------------|---------------------|-----------|-------|---|
| Sun <sup>~</sup> ONE Integration<br>Utilities |                                | <i></i> ♦ <u>Su</u> | n.        |       |   |
| 5                                             | Submission Information         |                     |           |       |   |
| Sending Member                                | ebXMLPartyA                    |                     |           |       |   |
| Password                                      |                                |                     |           |       |   |
| Receiving Member                              | ebXMLPartyB                    |                     |           |       |   |
| File Name                                     | F:\tmp\REMITIN.TXI             |                     |           |       |   |
| File Туре                                     | EDI                            |                     |           |       | _ |
|                                               | Submit                         | 111 . 364           | 1.00 - IG |       |   |

5. Click Submit to send the document.

A message displays indicating information about the submitted document, including the *Tracking ID*. In this example, the Tracking ID is 20, which you specify in the next procedure to track a submitted document. Your Tracking ID may differ.

| — Netscape:                                           |              | • |
|-------------------------------------------------------|--------------|---|
| Submitting                                            |              |   |
| Sender: ebXMLPartyA                                   |              |   |
| Password: *******                                     |              |   |
| Receiver: ebXMLPartyB                                 |              |   |
| ECX Ini File: F:/ecx32/NS-apps/ECXpert\config\ecx.ini |              |   |
| Submit File Name: F:\tmp\REMITIN.TXT                  |              |   |
| Submit File Type: EDI                                 |              |   |
| Submission is successful, and the tracking ID is: 20  |              |   |
| Done                                                  |              |   |
|                                                       |              |   |
|                                                       |              |   |
|                                                       |              |   |
|                                                       |              |   |
|                                                       |              |   |
|                                                       |              |   |
|                                                       |              |   |
|                                                       | <b>III</b> 4 | 2 |

The following procedure shows how to track the document you just submitted.

#### ► To track the document submitted to Company A

- 1. In the ECXpert for Company A, from the Support interface, select Tracking.
- **2.** In the Event Log tab, specify the Tracking ID, as indicated below, and select Search.

The Tracking ID was displayed when you submitted the document, as indicated in Step 5 of the previous procedure. This example uses 20 for the Tracking ID. Your Tracking ID may differ.

| _                         |                                                                | Netsca                | аре: ЕСХре                                 | rt                      |                    |
|---------------------------|----------------------------------------------------------------|-----------------------|--------------------------------------------|-------------------------|--------------------|
| Sure Sure                 |                                                                |                       |                                            | Abo                     | ut Help            |
|                           | Enter Search Con                                               | straints              | nts File Level Results Interchange Level I |                         |                    |
|                           | Group Level Re                                                 | sults                 | Document                                   | Level Results           | Event Log          |
| Membership<br>Partnership | Tracking ID: In<br>20 (                                        | nterchange II<br>)    | ): Group ID:<br>0                          | Document ID:<br>0       | Search             |
| Tracking                  | Date/Time                                                      | Messa                 | 76                                         |                         |                    |
| loh Tracking              | 03/24/03 11:49:                                                | 52 Regist             | ==<br>ared file – F:\tmp\R                 | EMITIN.TXT.             |                    |
| Job Tracking              | 03/24/03 11:49:                                                | 52 Execut             | ing Service list – el                      | bXMLSend_EDI_test.      |                    |
| Certificates              | • 03/24/03 11:49:                                              | 52 Execut             | ing Parse service.                         |                         |                    |
| Services                  | 03/24/03 11:49:                                                | 52 Beginn             | ing Parse.                                 |                         |                    |
| Logout                    | • 03/24/03 11:49:                                              | 53 1 HRE              | C/TREC Documen                             | tt(s) Parsed and Record | ed.                |
|                           | <ul> <li>03/24/03 11:49:</li> <li>03 D4 103 11:49:</li> </ul>  | 53 Parse (            | Complete.                                  |                         | °                  |
|                           | <ul> <li>03/24/03 11:49:</li> <li>02/04/02 11:49:</li> </ul>   | 53 Execut             | ing Translate servic                       | ce.                     |                    |
|                           | 03/24/03 11:49:                                                | 53 Begini<br>53 Domin | ung Translate.                             | 00007 001 000000        | Is translated suga |
|                           | <ul> <li>03/24/03 11:49:</li> <li>03/24/03 11:40:</li> </ul>   | 53 Docum              | iterii 000000020–3<br>ite Complete         | 99999 - 001-0000000     | I. HANSIAREI SUCCI |
|                           | <ul> <li>03/24/03 11:49 :</li> <li>03/24/03 11:49 :</li> </ul> | 53 Execut             | ing Comms-Gateu                            | zav service             |                    |
|                           | <ul> <li>03/24/03 11:49:</li> </ul>                            | 53 Beginn             | ing bundle for cor                         | unebanl-send.           |                    |
|                           | 03/24/03 11:49:                                                | 54 Bundle             | generated tracking                         | id 21.                  |                    |
|                           | 03/24/03 11:49:                                                | 54 Creatin            | g and running com                          | un agent for commebxn   | nl-send            |
|                           | 03/24/03 11:49:                                                | 57 The M              | essage (ID : b3172                         | ead822b-a286-11d7-:     | 5e32-o4d72a95@ 💌   |
|                           | ۰ ا                                                            |                       |                                            |                         |                    |
|                           |                                                                |                       |                                            |                         |                    |
|                           | Clear                                                          | Back                  | Next >                                     | vents                   | Details            |
|                           |                                                                |                       |                                            |                         |                    |
|                           |                                                                |                       |                                            |                         |                    |
| 100%                      | 100% of 63K (at 1.1K/se                                        | (C)                   |                                            |                         | 🎉 🏎 🗗 🖬 🦋          |

The following procedure shows how Company B retrieves and views the document from Company B.

#### ► To retrieve and view the document from Company B

- 1. In the ECXpert for Company B, make sure the ebXML Receive Agent is On.
- **2.** Log in to the Support Interface.
- 3. Select Tracking.
- 4. From the Enter Search Constraints Tab, specify the following:

| Field               | Value       |
|---------------------|-------------|
| Sending Member ID   | B2BSender   |
| Receiving Member ID | B2BReceiver |
| Search Level        | File        |

Replace *B2BSender* and *B2BReceiver* with the actual values you specified for the B2B Sender and B2B Receiver when configuring the ebXML Receive Agent. Leave all other fields blank.

**5.** Select Search.

The view switches to the File Level Results tab, which lists the search results.

| -            | Netso                    | cape: ECXpert      |                                   |                  |   |
|--------------|--------------------------|--------------------|-----------------------------------|------------------|---|
| 🙈 Sum        |                          |                    | About                             | Help             |   |
| microsystems | Group Level Results      | Document Level     | Results                           | Event Log        |   |
|              | Enter Search Constraints | File Level Results | Interchan                         | ge Level Results |   |
| Membersh     | IP Tracking ID:          |                    |                                   |                  |   |
| Partnershi   | ip 12                    |                    | Reprocess                         | Search           |   |
| Tracking     | Sender Receive           | er Data Type M     | IDN State Da                      | ite/Time         |   |
| Job Trackin  | g B2BSender B2BRe        | eceiver CompanyA-N | ot Expected 03,<br>ot Expected 03 | /24/03 11:50:03  |   |
| Certificat   |                          | companyir i        | or Expected 5,                    | 124/05 11:50:04  |   |
| Services     |                          |                    |                                   |                  |   |
| Logout       |                          |                    |                                   |                  |   |
|              |                          |                    |                                   |                  |   |
|              |                          |                    |                                   |                  |   |
|              |                          |                    |                                   |                  |   |
|              |                          |                    |                                   |                  |   |
|              |                          |                    |                                   |                  |   |
|              |                          |                    |                                   |                  |   |
|              |                          |                    |                                   |                  |   |
|              |                          |                    |                                   |                  |   |
|              |                          |                    |                                   |                  |   |
|              | Clear Clear              | Next > Event:      | s Retrieve                        | Details          |   |
|              |                          |                    |                                   |                  |   |
|              |                          |                    |                                   |                  |   |
| 100%         |                          |                    | U 💥                               | 5 🤐 🕫 🖬 🤸        | Ł |

6. Select the first item in the list and click Retrieve.

The retrieved document displays in a new browser window.

| - Netscape:                                                 |
|-------------------------------------------------------------|
| FILE,C:\ecx362\NS-apps/ECXpert/data/work/trk/trk12          |
| ISA*00* *00* *ZZ*ebXMLPartyA *<br>6*U*00301*000000255*0*P*> |
| GS*RA*ebXMLPartyA*ebXMLPartyB*030324*1156*6*X*00301         |
| ST*820*P0105                                                |
| BPS*ZZZ*879.87*C*****04*RFDE*12552223334*960101             |
| REF*RR*32423523                                             |
| DTM*097*970110                                              |
| N1*PR*123653647                                             |
| N1*PE*BRTC                                                  |
| LS*1                                                        |
| N1 * AO * NAME                                              |
| RMT*IV*43555*54222                                          |
| REF*IT*767676                                               |
| RMT*IV*234234234*889876                                     |
| REF*IT*78987987                                             |
| RMT*IV*43555*54222                                          |
| REF*IT*767676                                               |
| RMT*IV*234234234*889876                                     |
| DEF* TT* 78987987                                           |

**7.** For more information on the document, click Events to view the events for the specified Tracking ID.

# Custom Configuration of ebXML Communications Agents

This section describes how to manually configure ebXML Communications Agents. You perform a manual configuration under the following circumstances:

 You did not specify the ebXML messaging parameters during installation of ECXpert

This occurs if you installed ECXpert before installing Secure Trading Agent, or elected not to provide these parameters when installing ECXpert.

• You want to modify your ebXML Communications Agent configuration

This occurs if you made an error when specifying ebXML messaging parameters, or your requirements for ebXML messaging change.

Use the System Interface to modify the ebXML Communications Agent configuration. When modifying the configuration, for various settings you must provide the path to your Secure Trading Agent installation (EBROOT). The default values for EBROOT are:

```
/opt/SUNWebXML/S1ISSTA (Solaris)
C:\Sun\S1ISSTA (Windows)
```

If you specified a custom location when installing Secure Trading Agent, make appropriate adjustments when you specify EBROOT.

The following procedures shows how to manually configure ebXML Communications Agents. If you did not specify the ebXML configuration parameters during installation, then you should perform each step in both procedures. If you are modifying an existing ebXML Communications Agent configuration, then perform only the steps necessary for your modification.

#### To manually configure the ebXML Communications Agents

- 1. Open the System Interface and select Edit Section.
- 2. Select commebxml-send to configure the ebXML Send Agent, and then select Edit.
- **3.** Modify the configuration parameters listed in Table 3 for the ebXML Send Agent.

| Parameter     | Description                                                                                                    | Modification                                                                                                    |
|---------------|----------------------------------------------------------------------------------------------------|----------------------------------------------------------------------------------------------------|
| classpath     | Classpath                                                                                                    | For initial configuration, replace [EBROOT] with the path to the Secure Trading Agent installation you are using to send ebXML messages. |
| ebroot        | Path to the Secure<br>Trading Installation                                                                                                    | Specify EBROOT as the path to the Secure Trading<br>Agent installation you are using to send ebXML<br>messages.                          |
| bootclasspath | Classpath for the JRE. The<br>classpath to all Secure<br>Trading Agent Java <sup>TM</sup><br>Archive (JAR) files, which<br>ECXpert appends to the<br>bootstrap classpath. | For initial configuration, replace [EBROOT] with the path to the Secure Trading Agent installation you are using to send ebXML messages. |

 Table 3
 ebXML Send Configuration Parameters

| Parameter | Description                                               | Modification                                                                                                    |
|-----------|-----------------------------------------------------------|----------------------------------------------------------------------------------------------------|
| logincfg  | Path to the Secure<br>Trading Agent<br>configuration file | For initial configuration, replace [EBROOT] with the path to the Secure Trading Agent installation you are using to send ebXML messages. |

**Table 3** ebXML Send Configuration Parameters (Continued)

- **4.** Select the commebxml-receive section to modify the ebXML Receive Agent and then select Edit.
- **5.** Modify the configuration parameters listed in Table 4 for the ebXML Receive Agent.

 Table 4
 ebXML Receive Configuration Parameters

| Parameter     | Description                                                                                                    | Modification                                                                                                    |
|---------------|----------------------------------------------------------------------------------------------------|----------------------------------------------------------------------------------------------------|
| classpath     | Classpath for ECXpert<br>and Secure Trading Agent<br>Java™ classes.                                                                                         | For initial configuration, replace [EBROOT] with the path to the Secure Trading Agent installation you are using to receive ebXML messages.                                                             |
| ebroot        | Path to the Secure<br>Trading Installation                                                                                                    | Specify EBROOT as the path to the Secure Trading Agent installation you are using to receive ebXML messages.                                                                                            |
| bootclasspath | Classpath for the JRE. The<br>classpath to all Secure<br>Trading Agent Java<br>Archive (JAR) files, which<br>ECXpert appends to the<br>bootstrap classpath. | For initial configuration, replace [EBROOT] with the path to the Secure Trading Agent installation you are using to receive ebXML messages.                                                             |
| logincfg      | Path to the Secure<br>Trading Agent<br>configuration file                                                                                                   | For initial configuration, replace [EBROOT] with the path to the Secure Trading Agent installation you are using to receive ebXML messages.                                                             |
| ebxml_user    | System user that logs into Secure Trading Agent                                                                                                    | Provide a valid user that can log into Secure Trading<br>Agent. This user does not have to be a Secure Trading<br>Agent administrator.                                                                  |
| ebxml_passwd  | Password for the system<br>user that logs into Secure<br>Trading Agent                                                                                      | Encrypted password for the ebxml_user. Use the password utility, bdgsetpasswd, to encrypt the password and update the configuration file. For more information, refer to "Password Utility" on page 56. |

| Parameter         | Description                                                                                                    | Modification                                                                                                    |
|-------------------|----------------------------------------------------------------------------------------------------|----------------------------------------------------------------------------------------------------|
| ebxml_b2b_user    | The <i>ebXML B2B User</i> . The<br>ebXML Receive Agent<br>uses this parameter to<br>retrieve messages from<br>Secure Trading Agent.      | The ebXML B2B User corresponds to a B2B User<br>defined in Secure Trading Agent. The B2B User in<br>Secure Trading is associated with agreement roles in<br>deployed ebXML agreements.                                                                                       |
| b2b_sender        | Sending member for submitting payloads                                                                                                   | Sender for an ECXpert partnership used for ebXML<br>messaging. If you did not specify a value for<br>b2b_sender at install time, you must create this<br>member before this value takes effect.                                                                              |
|                   |                                                                                                    | If you have Parse in your service list, and the sender<br>specified in the payload does not match the sender<br>used for submission, then the b2b_sender must be<br>an ECXpert administrator.                                                                                |
| b2b_sender_passwd | Password for the<br>b2b_sender                                                                                                    | Encrypted password for the b2b_sender. Use the password utility, bdgsetpasswd, to encrypt the password and update the configuration file. For more information, refer to "Password Utility" on page 56. If you do not specify a password, then the sender should be trusted. |
| b2b_receiver      | Receiving member for<br>submitting ebXML<br>payloads                                                                                     | Receiver for an ECXpert partnership that is used for<br>ebXML messaging. If you did not specify a value for<br>b2b_receiver at install time, you must create this<br>member before this value takes effect.                                                                  |
| filetype_format   | The Receive<br>Communications Agent<br>uses the File Type Format<br>to construct the filetype<br>submission parameter<br>when submitting | Build a File Type Format from the following values:<br>cpa-id<br>service-name<br>action-name<br>The File Type Format must contain at least one value.                                                                                                    |
|                   | retrieved messages.                                                                                                    | Use a semi-colon as a delimiter between values. The recommended value for filetype_format is:                                                                                                    |
|                   |                                                                                                    | cpa-id;action-name                                                                                                    |

 Table 4
 ebXML Receive Configuration Parameters (Continued)

- **6.** After specifying configuration values, restart the ebXML Communications Agents for the new settings to take effect.
- **NOTE** You can edit the ecx.ini file directly to modify your configuration. The ecx.ini file has comments to guide you through modification of this file.

#### Password Utility

ECXpert provides the bdgsetpassword utility to encrypt passwords specified in the ECXpert configuration file (ecx.ini). This utility is necessary to configure the password for Secure Trading User (ebxml\_passwd) and the password for the sending member for ebXML messaging (b2b\_sender).

The bdgsetpassword utility can be found at the following location:

ECX\_HOME/NS-apps/ECXpert/bin

ECX\_HOME is the directory in which you installed ECXpert.

#### Environment Variables

Before you run the utility, modify your environment as follows:

On Solaris and Windows platforms, set an environment variable, BDGHOME, to point to:

ECX\_HOME/NS-apps/ECXpert

On Solaris platforms, modify LD\_LIBRARY\_PATH to include:

ECX\_HOME/NS-apps/ECXpert/lib

On Windows platforms, modify PATH to include:

ECX\_HOME/NS-apps/ECXpert/lib

ECX\_HOME is the directory in which you installed ECXpert.

#### Usage

When you run the bdgsetpasswd utility, you must specify which password you are generating, as indicated below:

bdgsetpasswd -i path/ecx.ini -ebp password bdgsetpasswd -i path/ecx.ini -b2bp password -ebp: generate Secure Trading User password (ebxml\_passwd)
-b2bp: generate ebXML sending member password (b2b\_sender)
path: ECX\_HOME/NS-apps/ECXpert/config
password: the password you want to encrypt for the configuration file

The utility automatically updates the ecx.ini file. After running this utility, you must restart the ebXML Receive Agent for the changes to take effect.

# Troubleshooting

You can use the B2B Event Log to troubleshoot errors encountered when sending or receiving messages.

#### ► To view the B2B Event Log

- 1. From the Support Interface, select Tracking.
- **2.** Select the Event Log Tab.
- 3. To view Receive error events, specify 0 (zero) for the tracking ID.
- 4. To view Send error events, specify a specific tracking ID.

For more information on viewing the B2B Event Log, refer to the Chapter "Tracking the Documents that ECXpert Processes," available from the *ECXpert Administrator's Guide*.

Table 5 lists ebXML error event numbers, the message displayed, and possible causes and remedies.

**Table 5**ebXML Messaging Error Events

| Error | Description                                                                                                    |
|-------|----------------------------------------------------------------------------------------------------|
| 19001 | The required parameter is missing in the configuration file.                                                                                                    |
|       | <b>Possible Causes:</b> The ebXML Send Communications Agent section in the ecx.ini file is missing a required parameter.                                                                                                    |
|       | <b>Remedies:</b> Verify that all required parameters are specified in the commebxml-send section of the ecx.ini file. Refer to "Custom Configuration of ebXML Communications Agents" on page 52 for information on modifying your configuration. |

| Error | Description                                                                                                    |
|-------|----------------------------------------------------------------------------------------------------|
| 19002 | The ebXML Login Configuration file does not exist.                                                                                                    |
|       | <b>Possible Causes:</b> The ebXML Send Communications Agent section in the ecx.ini has an invalid value for the logincfg parameter.                                                                                                    |
|       | <b>Remedies:</b> Specify a valid path for this parameter.                                                                                                    |
| 19003 | An unexpected error occurred. The Message could not be sent.                                                                                                    |
|       | <b>Possible Causes:</b> An error occurred when sending processed output file using Secure Trading Agent. This failure can indicate:                                                                                                    |
|       | • Secure Trading Agent configuration problems, such as CPA not deployed,<br>Secure Trading Agent database connection broken, or other error in Secure<br>Trading Agent.                                                                                                  |
|       | • The ebXML Send Communications Agent is configured with improper parameters on the Partnership Protocols tab.                                                                                                    |
|       | <b>Remedies:</b> Refer to the Secure Trading Agent documentation for information on correctly configuring, using, and troubleshooting Secure Trading Agent. Refer to "Sending ebXML Messages" on page 23 for information on specifying partnership protocol information. |
| 19004 | The processed output file does not exist.                                                                                                    |
|       | <b>Possible Causes:</b> An error occurred in the execution of the service list and there is no output file to be sent or the processed output file was accidentally deleted.                                                                                             |
|       | <b>Remedies:</b> Fix the error that caused the service list execution to fail.                                                                                                    |
| 19005 | The EBROOT location does not exist.                                                                                                    |
|       | Possible Causes: The value of the ebroot parameter in the ecx.ini is incorrect.                                                                                                    |
|       | <b>Remedies:</b> Modify ecx.ini with the correct path to the Secure Trading Installation. Refer to "Custom Configuration of ebXML Communications Agents" on page 52 for information on modifying your configuration.                                                     |
| 19006 | An error occurred in creating the JVM.                                                                                                    |
|       | <b>Possible Causes:</b> An internal error that occurs when the ebXML Send Agent cannot create a Java Virtual Machine.                                                                                                    |
|       | <b>Remedies:</b> Verify the classpath parameters in the ecx.ini file.                                                                                                    |
| 19007 | An error occurred in attaching to the JVM.                                                                                                    |
|       | <b>Possible Causes:</b> An internal error that occurs when the ebXML Send Agent thread cannot attach to a Java Virtual Machine.                                                                                                    |
|       | Remedies: Contact Support. This could indicate resource issues.                                                                                                    |

#### Table 5 ebXML Messaging Error Events (Continued)

| Error | Description                                                                                                    |
|-------|----------------------------------------------------------------------------------------------------|
| 19008 | Mandatory ebXML parameter missing.                                                                                                   |
|       | <b>Possible Causes:</b> An ebXML parameter is missing from the Partnership Protocols tab.                                            |
|       | <b>Remedies:</b> Specify parameters correctly on the Partnership Protocols tab, as discussed in "Sending ebXML Messages" on page 23. |
| 19009 | ebXML Receive component missing configuration parameters.                                                                            |
|       | <b>Possible Causes:</b> An ebXML parameter is missing from the ebXML Receive Communications Agent section in the ecx.ini file.       |
|       | <b>Remedies:</b> Verify that all required parameters are specified in the commebxml-receive section of the ecx.ini file.             |

 Table 5
 ebXML Messaging Error Events (Continued)

Troubleshooting